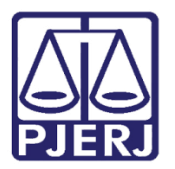

Manual do Usuário

# Pedido de Desarquivamento

GRERJ

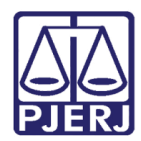

# SUMÁRIO

| 1. | Сс   | omo acessar                                                                           | 3    |
|----|------|---------------------------------------------------------------------------------------|------|
|    | 1.1  | Processos de 1ª Instância, incluindo Juizados Especiais                               | 5    |
|    | 1.2  | Desarquivamento - Processos de Livro Tombo (1ª Instância), Processos de 2ª Instância, |      |
|    | Turr | nas Recursais e Vara de Execuções Penais                                              | 8    |
| 2. | Hi   | stórico de Versões                                                                    | . 10 |

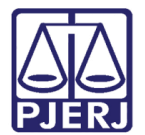

# Pedido de Desarquivamento

### 1. Como acessar

Para iniciar a utilização do sistema, acesse o portal <u>http://www.tjrj.jus.br/web/guest/home</u> e clique em **GRERJ Eletrônica**.

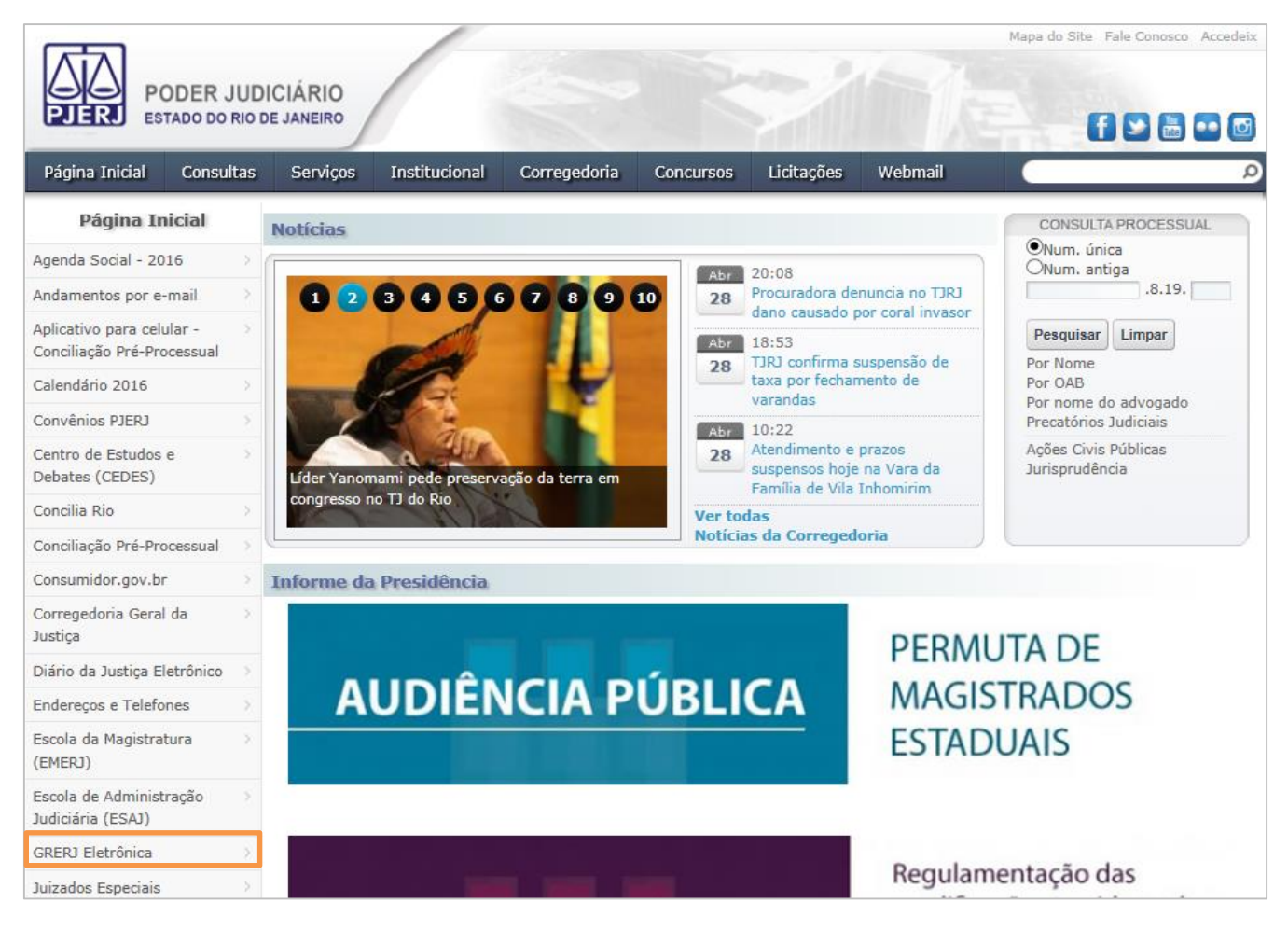

Figura 1 – Menu GRERJ Eletrônica.

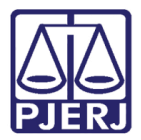

Clique no ícone **GRERJ**, no centro da página.

| PODER JU<br>ESTADO DO RIG                                        | Mapa do Site Fale Conosco Accedeix<br>DICIÁRIO<br>DE JANEIRO                                                                                                    |
|------------------------------------------------------------------|----------------------------------------------------------------------------------------------------|
| Página Inicial Consulta                                          | s Serviços Institucional Corregedoria Concursos Licitações Webmail                                                                                                    |
| Serviços                                                         | Servicos SRERJ Eletrônica                                                                                                    |
| Cálculo de Débitos Judiciais                                     | ΑΤΕΝΓΑΌ                                                                                                    |
| Depósito Judicial - DEPJUD                                       | 1) PARA A GERAÇÃO DA GRERI É NECESSÁRIO QUE O USUÁRIO UTUIZE O NAVEGADOR "GOOGLE CHROME" QU                                                                                                    |
| Dicas Plantão Recesso 2014                                       | "INTERNET EXPLORER ATÉ A VERSÃO 10", E QUE JÁ TENHA BAIXADO O PROGRAMA "ADOBE READER 8.1".                                                                                                    |
| Dicas do Sistema DCP                                             | 2) É DESNECESSÁRIA A INFORMAÇÃO DO NÚMERO DO PROCESSO NA GRERJ, PODENDO SER PREENCHIDA COMO GRERJ                                                                                                    |
| Emissão de Certidão CNJ                                          | INICIAL, INCLUSIVE EM GRERJ DE RECURSO INOMINADO PARA JUIZADOS ESPECIAIS.                                                                                                    |
| Validação de documentos                                          | GRERJ Eletrônica                                                                                                    |
| GRERJ Eletrônica                                                 |                                                                                                    |
| Malote Digital                                                   |                                                                                                    |
| Manuais dos Sistemas de Sinformática                             | GRERJ                                                                                                    |
| Portal de Sistemas                                               | Clique na imagem acima ou agui para acessar a GRERJ Eletrônica.                                                                                                    |
| Portal - Serviços de TI                                          |                                                                                                    |
| Pré Cadastro de Petição                                          | Aviso TJ nº 150/2012                                                                                                    |
| Processo Eletrônico                                              |                                                                                                    |
| Serventias Habilitadas para<br>Realizar o Cadastro<br>Presencial | O Presidente do Tribunal de Justiça do Estado do Rio de Janeiro, Desembargador MANOEL ALBERTO REBELO DOS SANTOS, no<br>exercício de suas atribuições legais, AVISA aos Senhores Magistrados, Membros do Ministério Póblico, Defensores Públicos, bem como<br>aos Advogados, Serventuários e ao público em geral, que, a partir do dia <b>02 de janeiro de 2013</b> , os recolhimentos a seguir deverão<br>ser realizados obrigatoriamente em <b>GRERJ eletrônica</b> , disposta no site http://www.tjrj.jus.br:                                                                                                    |
| Serviços Online                                                  | 1. Recolhimento de custas, taxa judiciária e acréscimos legais cobrados pela Vara de Execuções Penais;                                                                                                    |
| SIGA - DOC                                                       | 2. Recolhimento de custas pela expedição de certidões e por demais atos processuais praticados pela Auditoria Militar Estadual:                                                                                                    |
| Sistema de Informações Gerenciais                                | <ol> <li>Recolhimentos de custas, taxa judiciária e acréscrimos legais nas hipóteses da consectiona orginaria de sórgãos enterpartes da<br/>Securida Instância desta Tohunal ham como nos currarse interactos em primeiros interfanis, comos ra analizaçãos enterpartes da<br/>Securidad Securidad Securidad</li></ol> |
| Sistemas                                                         | sentido estrito;                                                                                                    |
| Vídeos                                                           | <ol> <li>Recolhimento de custas, taxa judiciária e acréscimos legais nas hipóteses da competência originária das Turmas Recursais Cíveis e<br/>Criminais;</li> </ol>                                                                                                    |
|                                                                  | 5. Emolumentos e acréscimos legais referentes aos atos praticados pelas serventias extrajudiciais oficializadas;                                                                                                    |

Figura 2 – GRERJ.

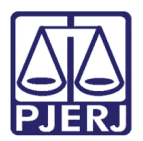

### 1.1 Processos de 1ª Instância, incluindo Juizados Especiais

No campo **Natureza do Recolhimento**, selecione a opção "Judicial" e, no campo **Guia**, selecione a opção "Pedido de Desarquivamento". Em seguida, clique no botão **GRERJ**.

| PODER JUDI<br>ESTADO DO RIO DI                                                                                                    |                                                                                                    |        |        |
|----------------------------------------------------------------------------------------------------|----------------------------------------------------------------------------------------------------|--------|--------|
| GRERJ ELETRÔNICA                                                                                                    |                                                                                                    | VERSÃ  | 04.8.2 |
| 🕸 Inicial 🗰 Sair                                                                                                    | 1                                                                                                    | A A    | A⊕     |
| <b>Página Inicial</b><br>Selecione abaixo a Natureza e o <sup>.</sup>                                                                                                    | Tipo de Guia do recolhimento desejado:                                                                                                    |        |        |
| Natureza do Recolhimento:                                                                                                    | Judicial                                                                                                    |        | 7      |
| Atenção:<br>• Verifique se a impressora e:<br>• Utilize papel no formato A4;<br>• Para imprimir a GREN é ne:<br>Adobe Reader 8:1 e versõe;<br>• Caso não tenha o programa<br>• A GREN deva ser paga som<br>• Não abra várias telas para g<br>• Caso esteja utilizando bloqu | stá conectada ao seu computador e ligada.<br>: não utilize impressora matricial;<br>cessário ter instalado em seu computador o programa<br>s atuais do Internet Explorero u Firefox.<br>: instalado, faça o download gratuito clicando no ícone ao lado.<br>: ente nas agências do Banco Bradesco<br>geração de guia.Feche todas as telas enquanto gerar a GRERJ.<br>:eador de pop-up, configure-o para permitir todos os pop-up's deste site. | READER | \$     |
| Av. Erasmo<br>Horários de funcionament                                                                                                    | GRERJ         Reimpressão           PALÁCIO DA JUSTIÇA DO ESTADO DO RIO DE JANEIRO - FÓRUM CENTRAL           Braga, 115 - Centro / CEP: 20020-903 - Rua Dom Manuel, 37, Centro / CEP: 20010-090 / Tel.: (0xx21) 3133-2000           D: Serventias Iudiciais - III hà si 81b / Livara da Infórica e da Juventude - 090 às 18b / Juizados Esneciais e Adjuntos - 10b                                                                             | as 18h |        |

Figura 3 – Pedido de Desarquivamento.

#### Preencha o Número do Processo que será desarquivado e clique em Pesquisar.

| GRERJ ELETRÔNICA                                                                                                    | VER               | 5ÃO4       | .10.0 |
|----------------------------------------------------------------------------------------------------|-------------------|------------|-------|
| 🔹 Inicial 🗰 Sair                                                                                                    | ΘA                | A          | A⊕    |
| Pedido de Desarquivamento de Processo de 1º instância                                                                                                    |                   |            |       |
| ATENÇÃO:                                                                                                    |                   |            |       |
| <ul> <li>Os processos desarquivados permanecerão no cartório para consulta pelo período de dez dias. Conforme Art. 252, Parágrafo Único, da Consolidaç<br/>da Corregedoria Geral de Justiça (dispositivo alterado pelo Provimento CGJ nº 15/2013), tratando-se de autos arquivados de forma definitiva, deco<br/>(dez) dias de seu desarquivamento, sem providência da parte, os mesmos retornarão ao arquivo independentemente de despacho.</li> </ul> | ão Nor<br>orridos | mati<br>10 | va    |
| Preencha os campos abaixo:                                                                                                    |                   |            |       |
| Processos de 1ª Instância, incluindo Juizados Especiais                                                                                                    |                   |            |       |
| 🖲 Numeração Única                                                                                                    |                   |            |       |
| Numeração Antiga       Número do Processo:       Pesquisar                                                                                                    |                   |            |       |
| Processos de Livro Tombo (1ª Instância), Processos de 2ª Instância, Turmas Recursais e Vara de Execuções Penais                                                                                                    |                   |            |       |
| Confirmar                                                                                                    |                   |            |       |

Figura 4 – Preenchimento do número do processo.

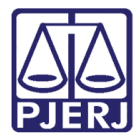

Veja que aparecerá a comarca e a serventia referente ao processo informado. Preencha os campos **CPF/CNPJ do responsável pelo recolhimento** e **Nome do responsável pelo recolhimento**. Após clique em **Confirmar**.

| GRERJ ELETRÔNICA VERSÃO                                                                                                    |                                            |                                                                                                    |                   |             |    |
|----------------------------------------------------------------------------------------------------|--------------------------------------------|----------------------------------------------------------------------------------------------------|-------------------|-------------|----|
| 🟦 Inicial 🗰 Sair                                                                                                    |                                            |                                                                                                    | ⊟A                | A           | A⊞ |
| Pedido de Desarquivamento de Processo de 1º instância                                                                                                    |                                            |                                                                                                    |                   |             |    |
| ATENÇÃO:                                                                                                    |                                            |                                                                                                    |                   |             |    |
| <ul> <li>Os processos desarquivados permanecerão no cartório para cons<br/>da Corregedoria Geral de Justiça (dispositivo alterado pelo Provin<br/>(dez) dias de seu desarquivamento, sem providência da parte, o</li> </ul>                                               | sulta pelo pe<br>mento CGJ i<br>s mesmos r | eríodo de dez dias. Conforme Art. 252, Parágrafo Único, da Consolidaçã<br>nº 15/2013), tratando-se de autos arquivados de forma definitiva, decon<br>etornarão ao arquivo independentemente de despacho. | io Norı<br>rridos | nativ<br>10 | a  |
| Preencha os campos abaixo:                                                                                                    |                                            |                                                                                                    |                   |             |    |
| <ul> <li>Processos de 1ª Instância, incluindo Juizados Especiais</li> <li>Numeração Única</li> <li>Numeração Antiga</li> <li>Número do Processo:</li> <li>.2013.8.19.0066</li> <li>Pesquisar</li> <li>Processos de Livro Tombo (1ª Instância). Processos de 20</li> </ul> | ª Instância                                | a. Turmas Recursais e Vara de Execuções Penais                                                                                                    |                   |             |    |
| Comarca:                                                                                                    | 405                                        | VOLTA REDONDA                                                                                                    |                   |             |    |
| Serventia:                                                                                                    | 2138                                       | CARTÓRIO DO 2º JUIZADO ESPECIAL CÍVEL                                                                                                    |                   |             |    |
| CPF/CNPJ do responsável pelo recolhimento:                                                                                                    |                                            |                                                                                                    |                   |             |    |
| Nome do responsável pelo recolhimento:                                                                                                    |                                            |                                                                                                    |                   |             |    |
|                                                                                                    | Co                                         | nfirmar                                                                                                    |                   |             |    |

Figura 5 – Pedido de desarquivamento.

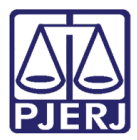

Veja que constam todas as informações do processo e das custas que serão pagas para o desarquivamento. Clique em Impressão da GRERJ ou Pagamento On-Line.

| GRERJ ELETRÔNICA                                                                                                    |                                                                                        |                                                  |               |     | VER | são4 | .1 |
|----------------------------------------------------------------------------------------------------|----------------------------------------------------------------------------------------|--------------------------------------------------|---------------|-----|-----|------|----|
| 🏦 Inicial 🗰 Sair                                                                                                    |                                                                                        |                                                  |               | - 6 | ⊟A  | Α    |    |
| Pedido de Desarquivamento de Processo de 1º in                                                                                        | nstância - Processos de 1ª Instân                                                      | cia, incluindo Juizad                            | los Especiais |     |     |      |    |
| ATENÇÃO:                                                                                                    |                                                                                        |                                                  |               |     |     |      |    |
| <ul> <li>O pedido de desarquivamento do processo informado s</li> <li>Estão dispensadas petições de pedidos de desarquivan</li> </ul> | será efetuado após a confirmação do paga<br>nento para processos de 1ª Instância, incl | imento desta GRERJ.<br>uindo Juizados Especiais. |               |     |     |      |    |
| Número da GRERJ:                                                                                                    | 5003126113059                                                                          | ]                                                |               |     |     |      |    |
| Processo Informatizado:                                                                                                    | .2013.8.19.0066                                                                        |                                                  |               |     |     |      |    |
| Comarca:                                                                                                    | VOLTA REDONDA                                                                          | <i>a</i>                                         | ]             |     |     |      |    |
| Serventia:                                                                                                    | CARTÓRIO DO 2º JUIZADO ESF                                                             | PECIAL CÍVEL                                     | ]             |     |     |      |    |
| CPF/CNPJ do responsável pelo recolhimento:                                                                                            | 123.456.789-09                                                                         | ]                                                |               |     |     |      |    |
| Nome do responsável pelo recolhimento:                                                                                                | TESTE                                                                                  |                                                  |               |     |     |      |    |
| Tipo de Recolhimento                                                                                                    | c                                                                                      | ód. de Receita/Conta                             | Valor - R\$   |     |     |      |    |
| PORTE REM. RET.                                                                                                    |                                                                                        | 1104-9                                           | 20.95         |     |     |      |    |
| ARQ. E DESARQ.                                                                                                    |                                                                                        | 1111-4                                           | 30.00         |     |     |      |    |
| ATOS SERV JUD DESARQ                                                                                                    |                                                                                        | 1117-1                                           | 17.14         |     |     |      |    |
| CAARJ / IAB                                                                                                    |                                                                                        | 2001-6                                           | 6.80          |     |     |      |    |
| FUNDPERJ                                                                                                    |                                                                                        | 6898-0000215-1                                   | 3.40          |     |     |      |    |
|                                                                                                    |                                                                                        | 6898-0000208-9                                   | 3.40          |     |     |      |    |
| FUNPERJ                                                                                                    |                                                                                        |                                                  |               |     |     |      |    |

Figura 6 – Impressão e pagamento.

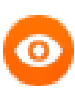

OBSERVAÇÃO: após o pagamento da GRERJ, todo desarquivamento em 1ª instância é automático e será encaminhado para a serventia responsável.

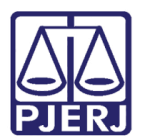

# 1.2 Desarquivamento - Processos de Livro Tombo (1ª Instância), Processos de 2ª Instância, Turmas Recursais e Vara de Execuções Penais

Preencha os campos Comarca, CPF/CNPJ do responsável pelo recolhimento, Nome do responsável pelo recolhimento e Número de processo (opcional). Após clique em Confirmar.

| GRERJ ELETRÔNICA                                                                                                    |                                                                                                    |                   |             |   |  |  |  |
|----------------------------------------------------------------------------------------------------|----------------------------------------------------------------------------------------------------|-------------------|-------------|---|--|--|--|
| 🏦 Inicial 🗰 Sair                                                                                                    |                                                                                                    |                   |             |   |  |  |  |
| Pedido de Desarquivamento de Processo de 1º instância                                                                                                    |                                                                                                    |                   |             |   |  |  |  |
| ATENÇÃO:                                                                                                    |                                                                                                    |                   |             |   |  |  |  |
| <ul> <li>Os processos desarquivados permanecerão no cartório para consulta pelo pe<br/>da Corregedoria Geral de Justiça (dispositivo alterado pelo Provimento CGJ<br/>(dez) dias de seu desarquivamento, sem providência da parte, os mesmos r</li> </ul> | eríodo de dez dias. Conforme Art. 252, Parágrafo Único, da Consolidação<br>nº 15/2013), tratando-se de autos arquivados de forma definitiva, decor<br>etornarão ao arquivo independentemente de despacho. | o Norn<br>ridos : | nativ<br>10 | a |  |  |  |
| Preencha os campos abaixo:                                                                                                    |                                                                                                    |                   |             |   |  |  |  |
| <ul> <li>Processos de 1ª Instância, incluindo Juizados Especiais</li> <li>Processos de Livro Tombo (1ª Instância), Processos de 2ª Instância</li> <li>Comarca:</li> </ul>                                                                                 | a, Turmas Recursais e Vara de Execuções Penais                                                                                                    |                   |             |   |  |  |  |
| CPF/CNPJ do responsável pelo recolhimento:                                                                                                    |                                                                                                    |                   |             |   |  |  |  |
| Nome do responsável pelo recolhimento:                                                                                                    |                                                                                                    |                   |             |   |  |  |  |
| Número de processo (opcional): 1991.8.19.0001                                                                                                    |                                                                                                    |                   |             |   |  |  |  |
| O Processo Eletrônico                                                                                                    |                                                                                                    |                   |             |   |  |  |  |
|                                                                                                    |                                                                                                    |                   |             |   |  |  |  |
| Co                                                                                                    | nfirmar                                                                                                    |                   |             |   |  |  |  |

Figura 7 – Processos de Livro Tombo (1ª Instância), Processos de 2ª Instância, Turmas Recursais e Vara de Execuções Penais.

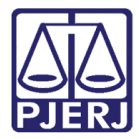

O sistema apresentará uma tela com o resumo da GRERJ Eletrônica. Escolha entre Impressão da GRERJ ou Pagamento On-Line.

| GRERJ ELETRÔNICA VERSÃO                                  |                                 |                                |                  |          |         |       |     |
|----------------------------------------------------------|---------------------------------|--------------------------------|------------------|----------|---------|-------|-----|
| 🖄 Inicial 🗰 Sair                                         |                                 |                                |                  |          |         | Α     | A⊕  |
| Pedido de Desarquivamento de Processo de 1º inst         | tância                          |                                |                  |          |         |       |     |
| ATENÇÃO:                                                 |                                 |                                |                  |          |         |       |     |
| • Esta GRERJ deverá ser peticionada para os processos de | Livro Tombo (1ª Instância), pro | cessos de 2ª Instância, Turmas | Recursais e Vara | de Execu | ições l | Penai | is. |
|                                                          |                                 |                                |                  |          |         |       |     |
| Número da GRERJ:                                         | 5003126117046                   |                                |                  |          |         |       |     |
| Comarca:                                                 | COMARCA DA CAPITAL              |                                |                  |          |         |       |     |
| CPF/CNPJ do responsável pelo recolhimento:               | 123.456.789-09                  |                                |                  |          |         |       |     |
| Nome do responsável pelo recolhimento:                   | TESTE                           |                                |                  |          |         |       |     |
| Número do Processo:                                      | .1991.8.19.000                  | D1                             |                  |          |         |       |     |
| Informações complementares:                              | PROCESSO: .1                    | 991.8.19.0001                  |                  |          |         |       |     |
|                                                          |                                 |                                |                  |          |         |       |     |
| Tipo de Recolhimento                                     |                                 | Cód. de Receita/Conta          | Valor - R\$      |          |         |       |     |
| PORTE REM. RET.                                          |                                 | 1104-9                         | 20.95            |          |         |       |     |
| ARQ. E DESARQ.                                           |                                 | 1111-4                         | 30.00            |          |         |       |     |
| ATOS SERV JUD DESARQ                                     |                                 | 1117-1                         | 17.14            |          |         |       |     |
| CAARJ / IAB                                              |                                 | 2001-6                         | 6.80             |          |         |       |     |
| FUNDPERJ                                                 |                                 | 6898-0000215-1                 | 3.40             |          |         |       |     |
| FUNPERJ                                                  |                                 | 6898-0000208-9                 | 3.40             |          |         |       |     |
|                                                          |                                 | Total                          | 81.69            |          |         |       |     |
|                                                          |                                 |                                |                  |          |         |       |     |
|                                                          | mpressão da GRERJ Pagame        | nto On-Line                    |                  |          |         |       |     |

Figura 8 – Impressão e pagamento.

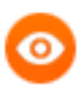

OBSERVAÇÃO: Esta GRERJ é somente para processo de Livro Tombo e 2° instancia. O processo não será desarquivado automaticamente. É necessário peticionar para solicitar o desarquivamento.

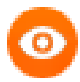

OBSERVAÇÃO: A guia que será impressa só poderá ser paga no Banco Bradesco.

O pagamento online é liberado somente para correntistas do Banco Bradesco.

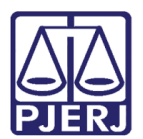

# 2. Histórico de Versões

| Versão | Data       | Descrição da alteração         | Responsável       |
|--------|------------|--------------------------------|-------------------|
| 1.0    | 25/05/2016 | Elaboração do manual           | Marcelo Sampaio   |
| 1.0    | 30/05/2016 | Revisão template / ortográfica | Mariana Miranda / |
|        |            |                                | Joanna            |
|        |            |                                |                   |
|        |            |                                |                   |